## onnetwork.tv

## Widgety

Pierwszym korkiem, który należy wykonać jest wejście w menu poziome, najechanie na witryny i wybranie opcji widgety.

Witryny Moje witryny Dodaj witrynę Moje playlisty Dodaj playlistę Widgety Loga playera Interakcje Grupy interakcji

Użytkownik wybiera opcje dodania nowego widgetu, po czym otrzymuje formularz tworzenia. Uzupełnia nazwę, wybiera typ widgetu oraz witrynę, na której ma on się znajdować.

## Svdjjbsd:

| Tworzenie nowego widgetu | Za                            | apisz | Anuluj |
|--------------------------|-------------------------------|-------|--------|
| Rodzaj widgetu           | Odtwarzacz z listą materiałów |       | •      |
| Widget do witryny        | (Websites/test1               |       | -      |
| Nazwa widgetu            |                               |       | *      |
| * - pole wymagane        |                               |       |        |

Po dodaniu zostaje przekierowany do menu, gdzie widzi swoją listę widgetów oraz menu do zarządzania nimi.

| Lista widgetów<br>Dodaj                              |                                                                                 | widget testowy | <b>XQ</b>                                                           |
|------------------------------------------------------|---------------------------------------------------------------------------------|----------------|---------------------------------------------------------------------|
| Nazwa widgetu<br>Widget do witryny<br>Rodzaj widgetu | widget testowy<br>Karol Kossek / test1<br>Odtwarzacz z listą scrolowaną poniżej |                | Edycja<br>Ustawienia desktop<br>Ustawienia mobile<br>Kopiuj<br>Usuń |

Edycja pozwala na dopasowanie wyglądu danego widgetu, ewentualnego poprawienia nazwy, witryny, czy kluczowej rzeczy, czyli wybrania playlisty, która ma się znaleźć być wykorzystywana przez widget.

| Edycja ustawień odtwarzacza z miniaturami        |   |                                            | Zapisz             | Anuluj      |
|--------------------------------------------------|---|--------------------------------------------|--------------------|-------------|
| Nazwa widgetu                                    |   | widget testowy                             |                    |             |
| Do witryny                                       |   | (test1                                     |                    |             |
| Playlista wykorzystywana przez widget            |   | Wybierz opcję                              |                    | -           |
| Zewnętrzny CSS                                   | ? |                                            |                    |             |
| Opcje zapisu ustawień:                           |   | Zapis opcji ustawionych dla desktop i mobi | le osobno          | -           |
| Podgląd widgetu dla:                             |   | urządzeń stacjonarnych                     |                    |             |
| Ustawienia dla                                   |   | urządzeń stacjonarnych (desktop)           | urządzeń przenośny | ch (mobile) |
| llość linii tekstu w tytule materiału scrollisty |   | 0                                          | •                  | 0           |
| Wysokość playlisty definiowana jako              |   | (pixele -                                  | pixele             | •           |
| Wysokość listy materiałów                        |   | 200px                                      | •                  | 200px       |
| Kolor tła listy materiałów                       |   | <b>•</b>                                   | •                  |             |
| Rozmiary nawigacji definiowane jako              |   | pixele 🔹                                   | pixele             | •           |
| Szerokość nawigacji                              |   | 30px                                       |                    | 30px        |
| Wysokość nawigacji                               |   | 20px                                       |                    | 20px        |
| Lewy margines ikony nawigacji                    |   | <b>•</b> 1px                               | •                  | 1px         |

Wracając do menu – Ustawienia desktop oraz mobile przekierowują do klasycznego usprawnienia wydajności danej funkcji. Najważniejsze opcje do zmiany zostały oznaczone czerwoną ramką i są to najwydajniejsze ustawienia dla tej opcji.

| Ustawienia domyślne odtwarzania dla widgetu widget testowy       | dla witryny <b>test1</b>                         | Zapisz                   | Anuluj |
|------------------------------------------------------------------|--------------------------------------------------|--------------------------|--------|
| Proporcje playera na stronie                                     | Proporcje playera na stronie 16:9                |                          | ~      |
| Zawartość górnej belki playera                                   | Pokaż tytuł materiału na belce playera           |                          |        |
| Algorytm odtwarzania playlisty                                   | Playlista odtwarzana wg algorytmu domyślnego     |                          |        |
| Typ startu                                                       | Start automatyczny pod warunkiem, że jest dostęp | na reklama               |        |
| Akcja w przypadku braku reklamy                                  | W przypadku braku reklamy kontynuj działanie zgo | dnie z innymi ustawienia | ımi 🔹  |
| Akcja po odtworzeniu materiału                                   | Wykonuj próbę startu kolejnego materiału         |                          |        |
| Typ planszy materiałów podobnych                                 | Siatka na cały obszar playera                    |                          |        |
| + Warunkowa akcja po zakończeniu materiału                       |                                                  |                          |        |
| Opóźnienie ładowania playera                                     | <b>•</b> 1 s                                     |                          |        |
| Domyślna głośność odtwarzania                                    | • 2 %                                            |                          |        |
| Domyślna głośność odtwarzania po najechaniu kursorem             | • 2 %                                            |                          |        |
| + Opcje miniatury                                                |                                                  |                          |        |
| Gdy player jest niewidoczny następuje zatrzymanie odtwarzania    |                                                  |                          |        |
| Zatrzymuj także podczas odtwarzania reklamy                      |                                                  |                          |        |
| Pokazuj oznaczenie klasyfikacji wiekowej materiału               |                                                  |                          |        |
| Pokazuj ruchomy poster (jeżeli dostępny)                         | Nie pokazuj                                      |                          | •      |
| Maksymalna ilość reklam w początkowym bloku reklamowym (preroll) | <b></b> 3                                        |                          |        |
| Maksymalna ilość reklam w środkowym bloku reklamowym (midroll)   | • 1                                              |                          |        |

Po wybraniu playlisty i dostosowaniu ustawień desktop oraz mobile w menu widgetów pojawił się kod, który jest zgodny z ustawieniami i gotowy do osadzenia na witrynie użytkownika.

| Nazwa widgetu     | widget testowy                                                                                                    | Edvcia             |
|-------------------|----------------------------------------------------------------------------------------------------|--------------------|
| Widget do witryny | / test1                                                                                                    |                    |
| Rodzaj widgetu    | Odtwarzacz z listą scrolowaną poniżej                                                                                                    | Ustawienia desktop |
| Playlista         | playlista test                                                                                                    | Ustawienia mobile  |
| Kod widgetu       | <pre><div><script src="https://video.onnetwork.tv/widget/widget_scrolllist.php?widget=1487" type="text/javascript"></script></div>&lt;</pre> | Kopiuj             |
|                   |                                                                                                    | Usuń               |
|                   | ( Kopiuj                                                                                                    |                    |